## **View External Education**

- Click the Records and Enrollment link. 1. Records and Enrollment
- Click the Transfer Credit Evaluation link. 2. Transfer Credit Evaluation
- 3. Click the External Education link. External Education
- 4. Enter the desired information into the ID field.
- Click the **Search** button. 5.

Search

- 6. The student's information is now displayed. This includes previous school information, transcript status, transcript summary (incl. Term, GPA, Rank), and which course subjects were taken.
- You may have to click "View All" to see additional schools if the student 7. attended more than one institution prior to SMU.
- The same applies for viewing information for each term in which the student 8. was enrolled at an external institution.
- 9. Click the Courses and Degrees tab. Courses and Degrees
- **10.** The **Courses and Degrees** page contains information pertaining to individual external courses taken or attempted by the student and information about the student's performance in those courses, as well as any degrees received.
- 11. The External Courses section contains information about a student's course. grades, timing of study as well as information pertaining to transfer credit.

The External Degrees section contains any and all degrees acquired from the institution selected.

12. End of Procedure

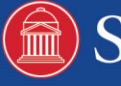